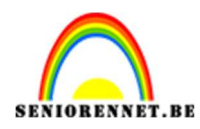

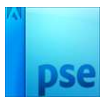

## **Sneeuwbal**

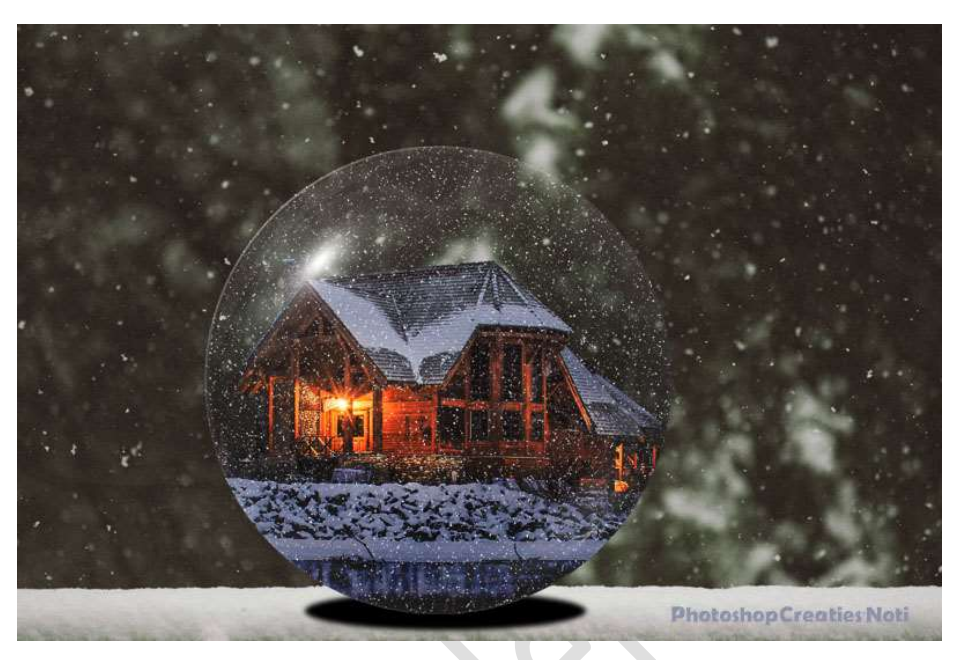

Materiaal: Huis – kerst achtergrond – kristallen bal – sneeuw – zwarte bal

 Open de afbeelding met het huis. Maak een selectie van het huis. Kopieer op een nieuwe laag (CTRL+J)

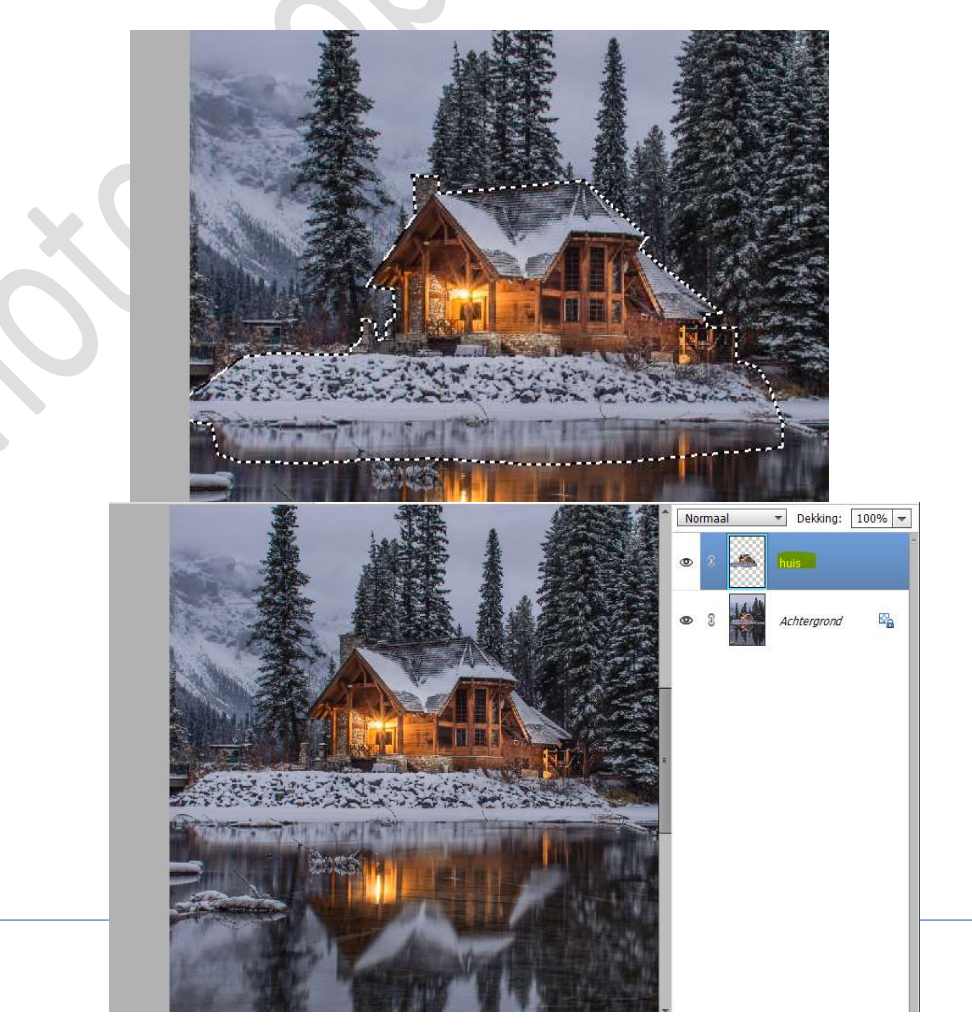

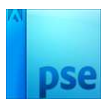

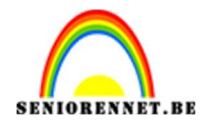

2. Sluit het oogje van de achtergrondlaag. Activeer de laag huis.

Ga naar Afbeelding  $\rightarrow$  Uitsnijden  $\rightarrow$  maak een selectie, zodat alles van de selectie wegvalt.

Tevreden klik op groene vinkje.

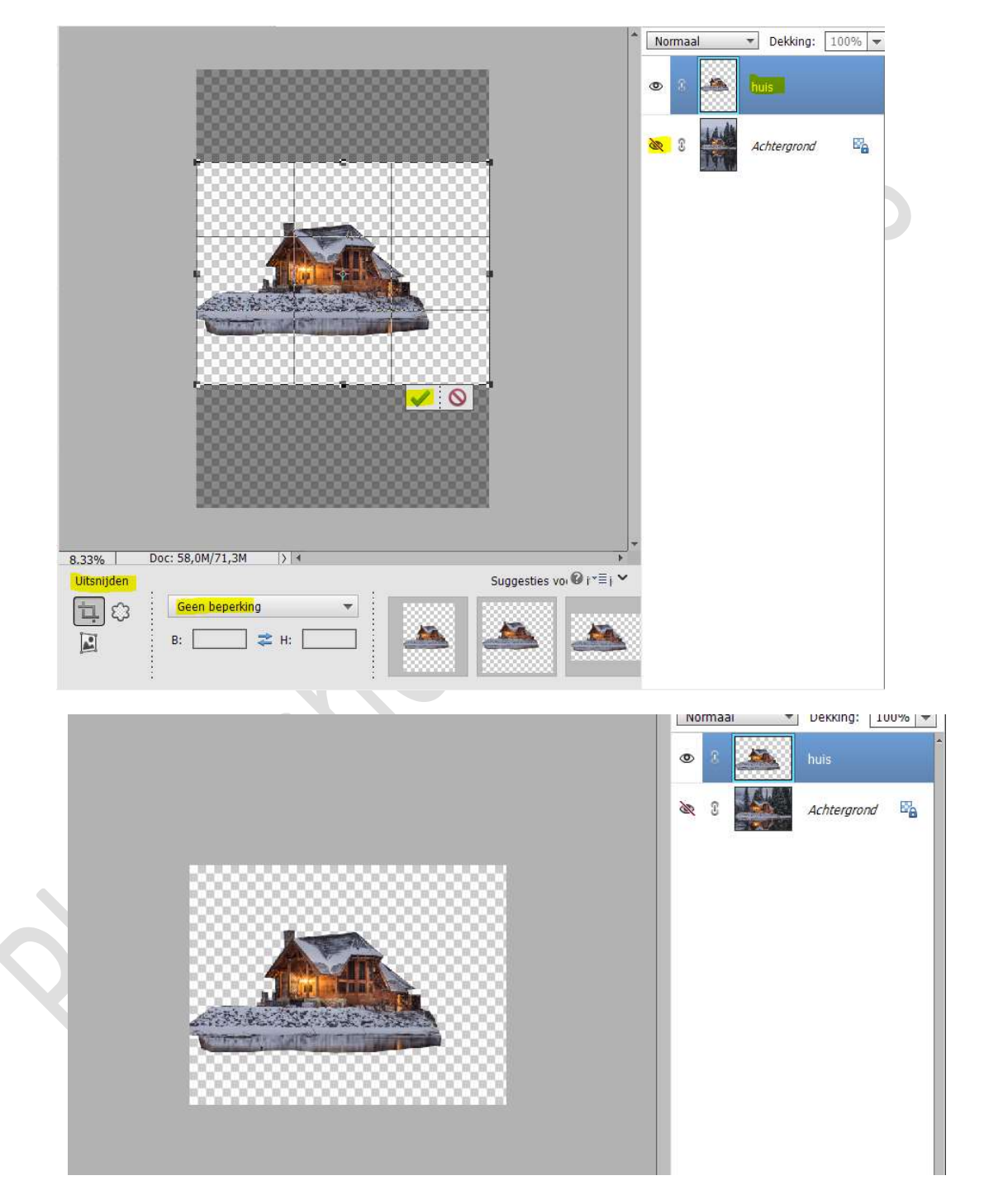

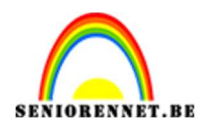

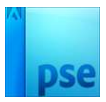

3. Ga naar Filter → Vervormen → Bol → Hoeveel: 55% → OK

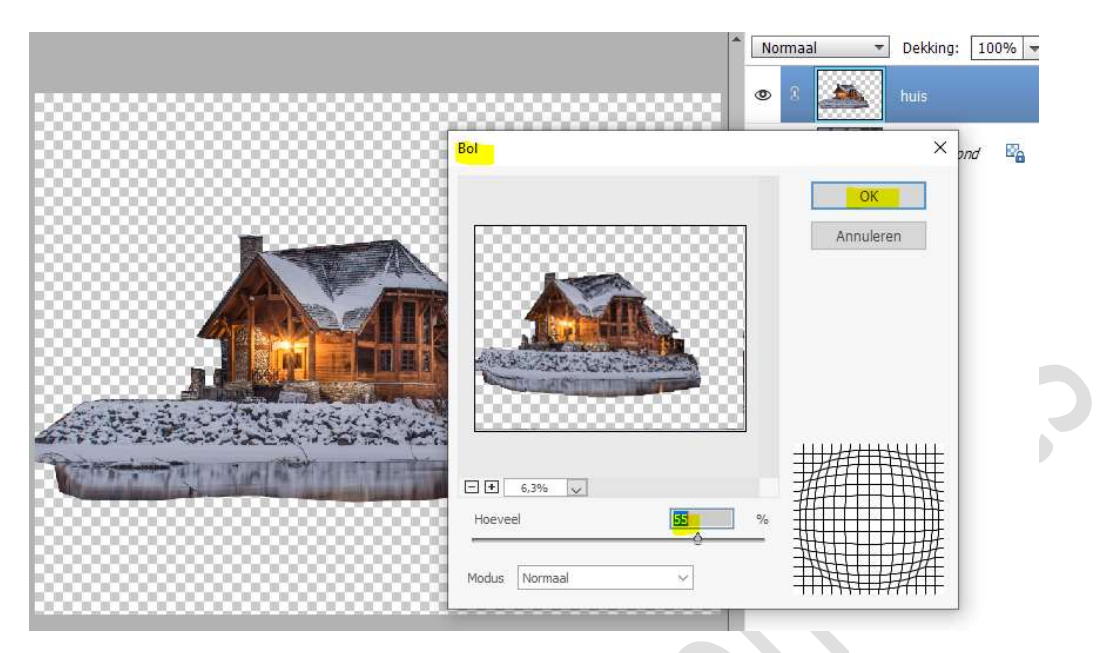

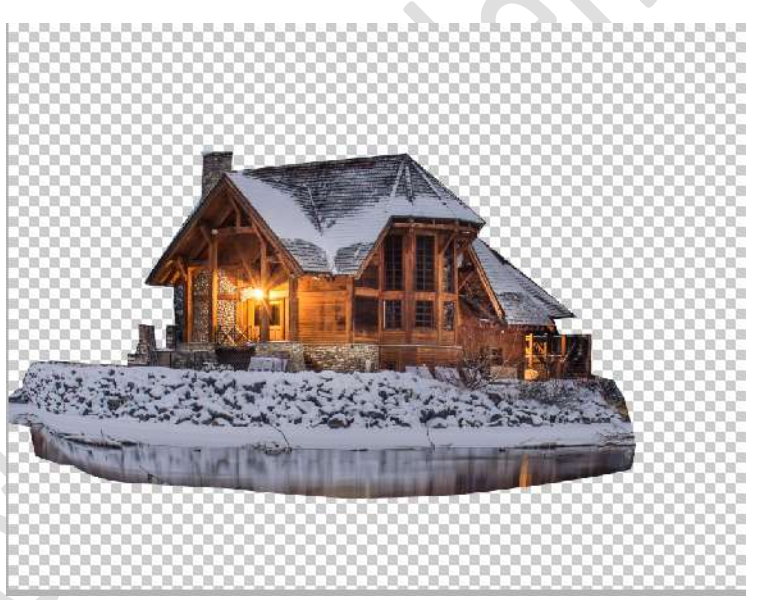

4. **Open de zwarte bal** in uw PSE.

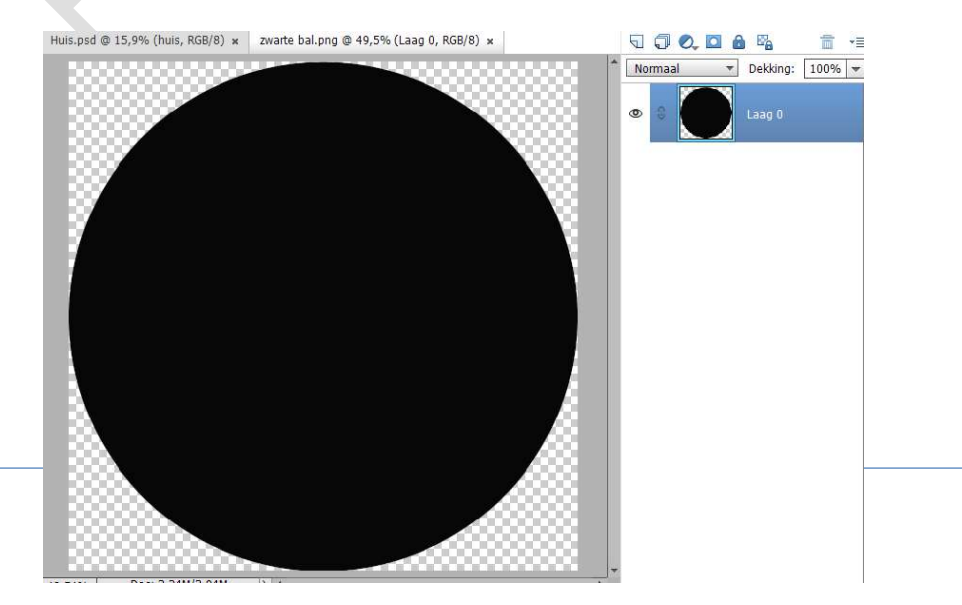

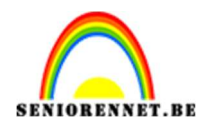

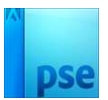

5. Plaats boven de zwarte bal de kristallen bal.

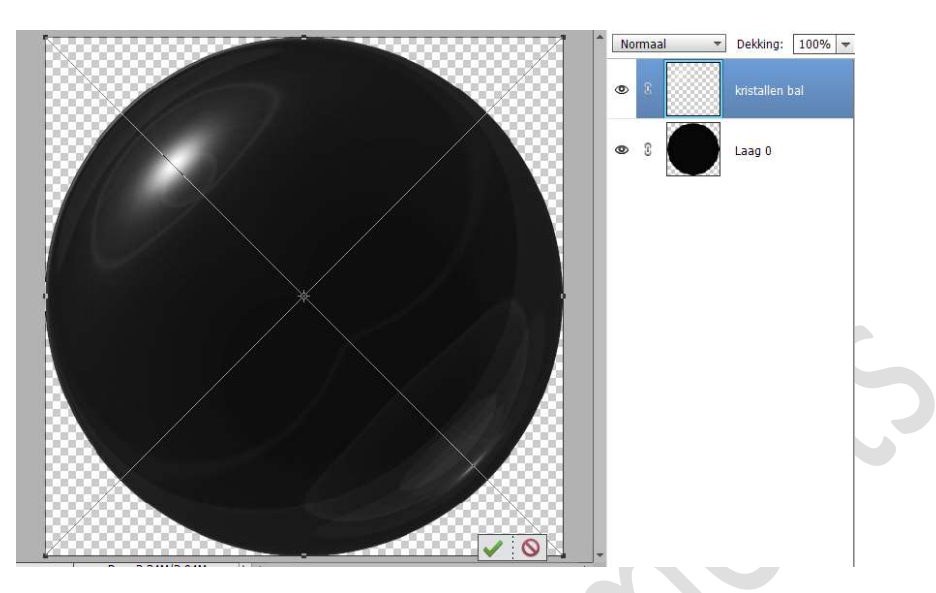

6. Plaats uw huis boven de kristallen bal en pas de grootte aan.

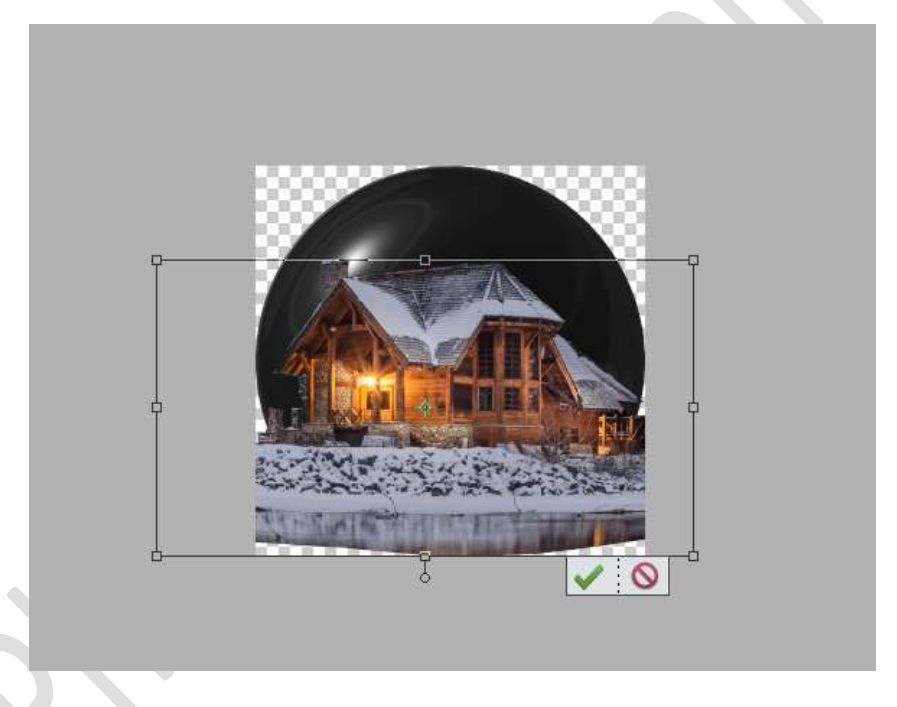

7. Doe **CTRL+klik op de laag van de zwarte bal**, om selectie ervan te laden.

Voeg aan laag "huis" een laagmasker toe.

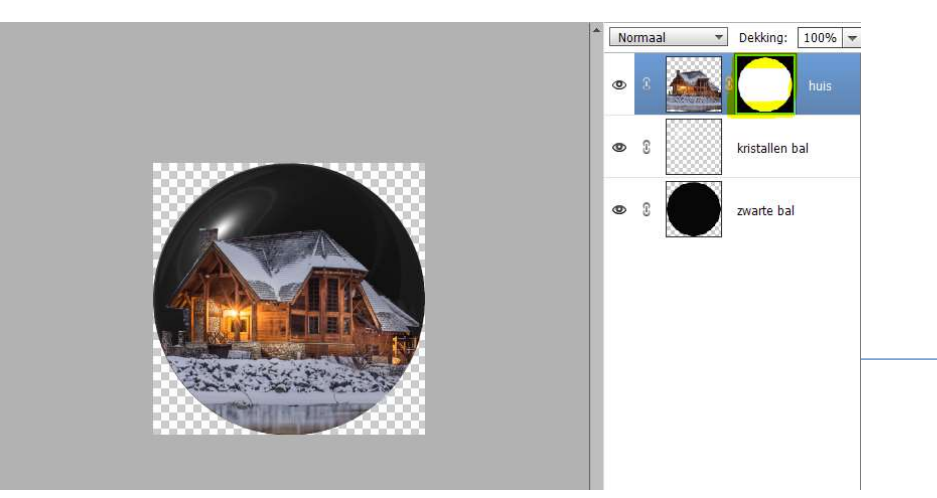

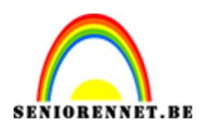

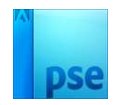

8. Plaats de laag sneeuw in uw werkdocument.
Plaats deze laag onder de laag kristallen bal.
Zet de laagmodus op Bleken.
Doe CTRL+klik op de laag zwarte bal.
Voeg een laagmasker aan de laag sneeuw.

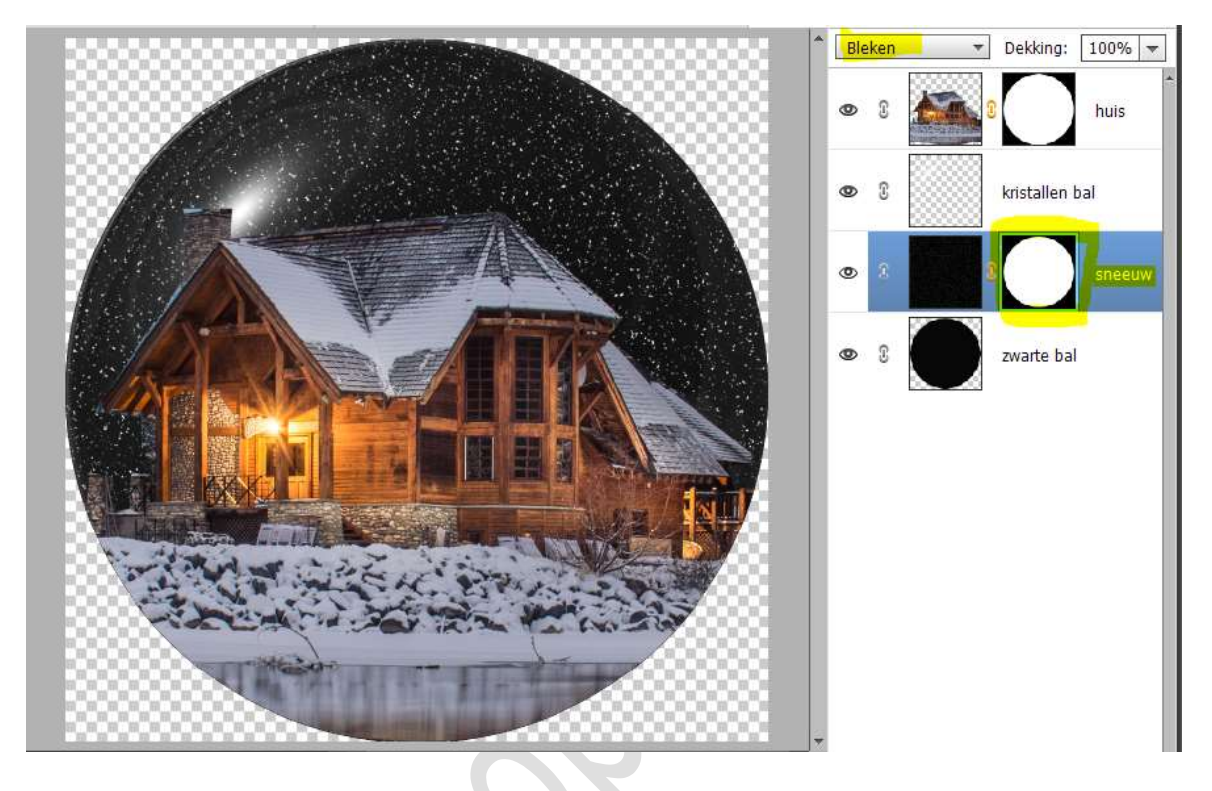

 Voeg aan de laag "zwarte bal" een laagmasker toe. Op het laagmasker trekken we een Lineair Verloop van zwart naar wit, van boven naar onder.

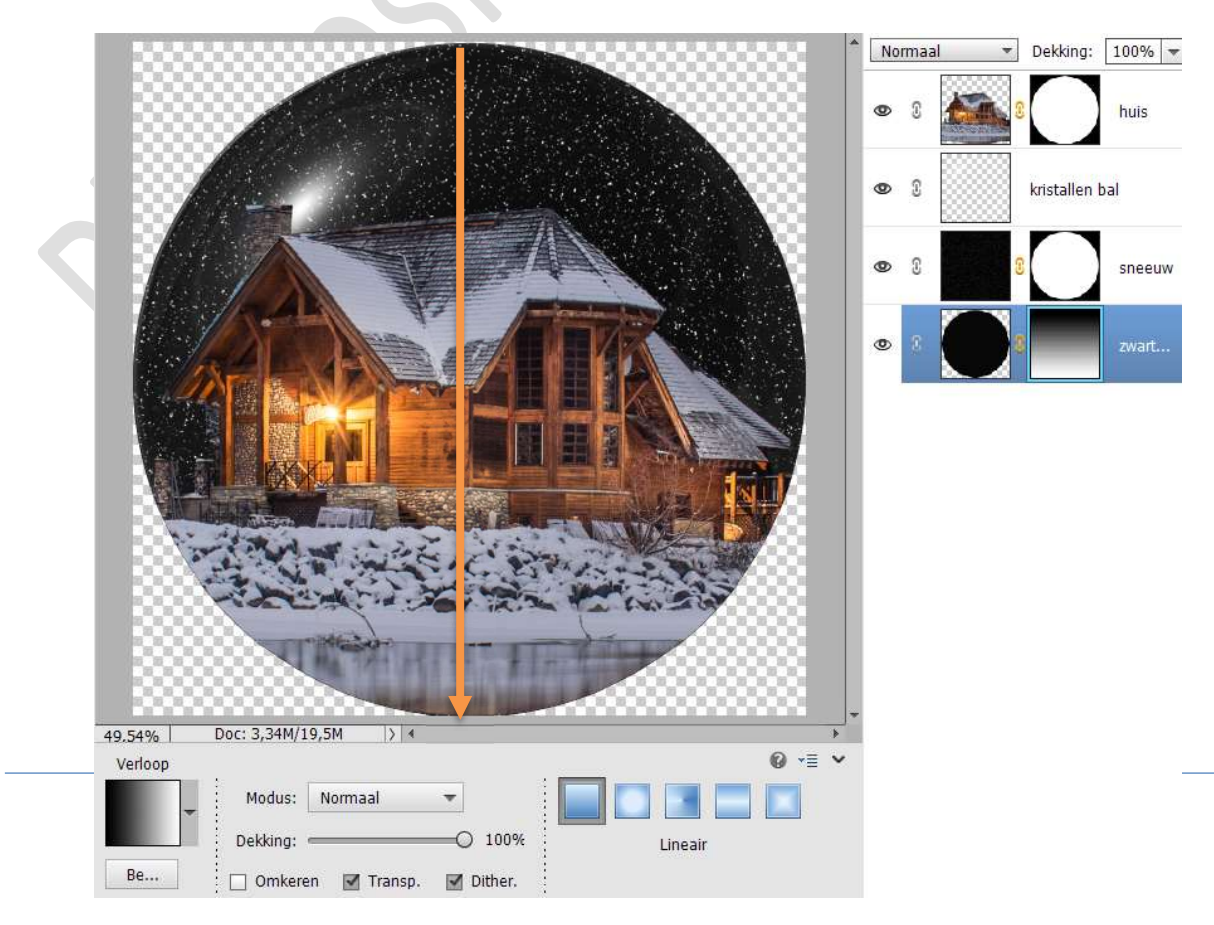

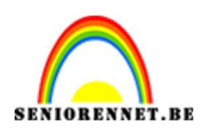

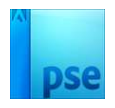

10. Zet de laagmodus voor de zwarte bal op Bedekken.

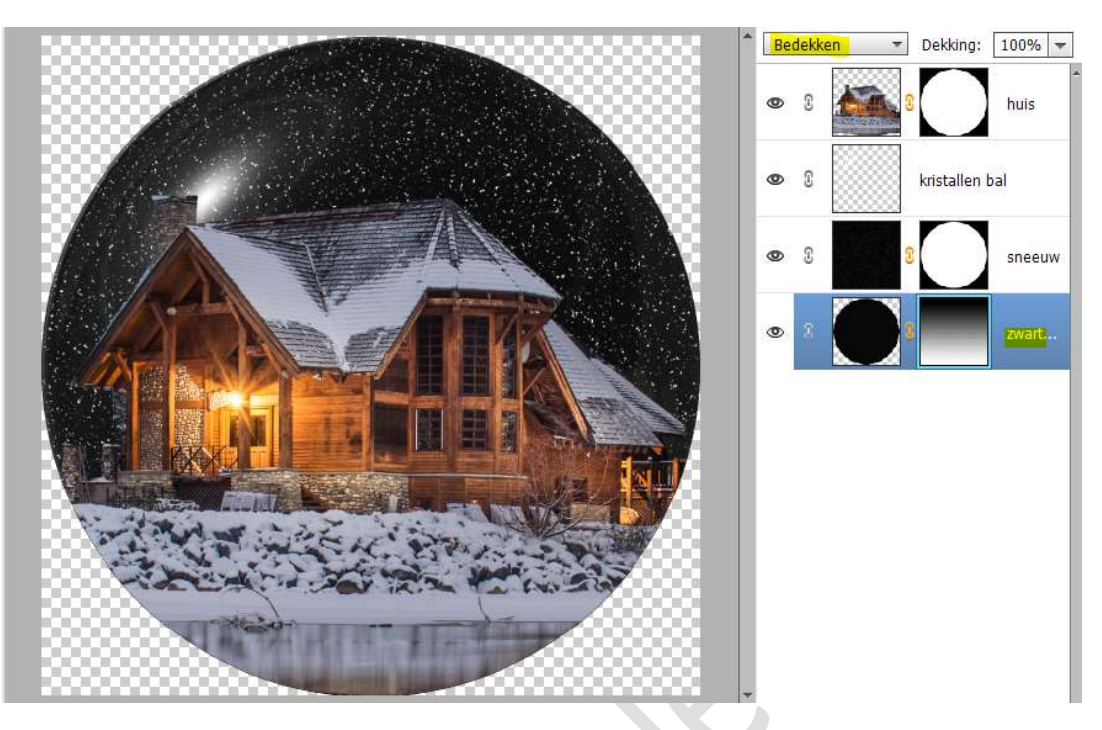

11. Verplaats nu de laag van het huis onder de laag van de zwarte bal.

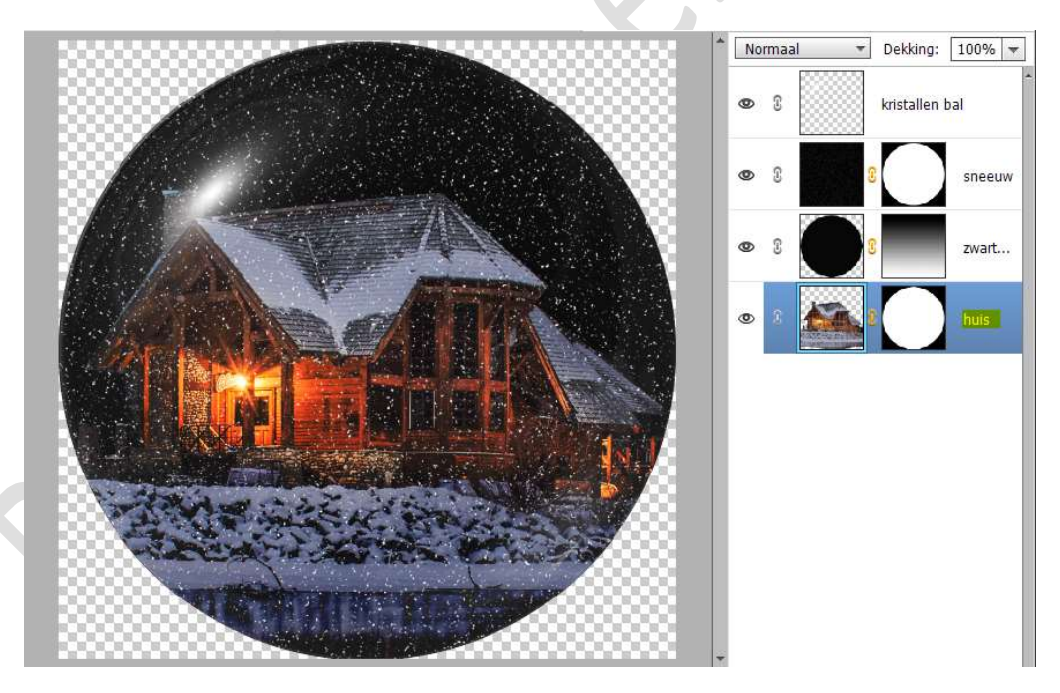

12. Open de afbeelding van kerstachtergrond in uw PSE.
Alle lagen waarmee we bezig waren (bal) selecteren.
Verplaatsingsgereedschap activeren.
Sleep de lagen naar de kerstachtergrond.
Pas de grootte en plaats aan.

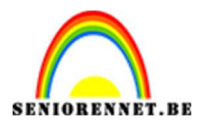

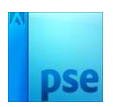

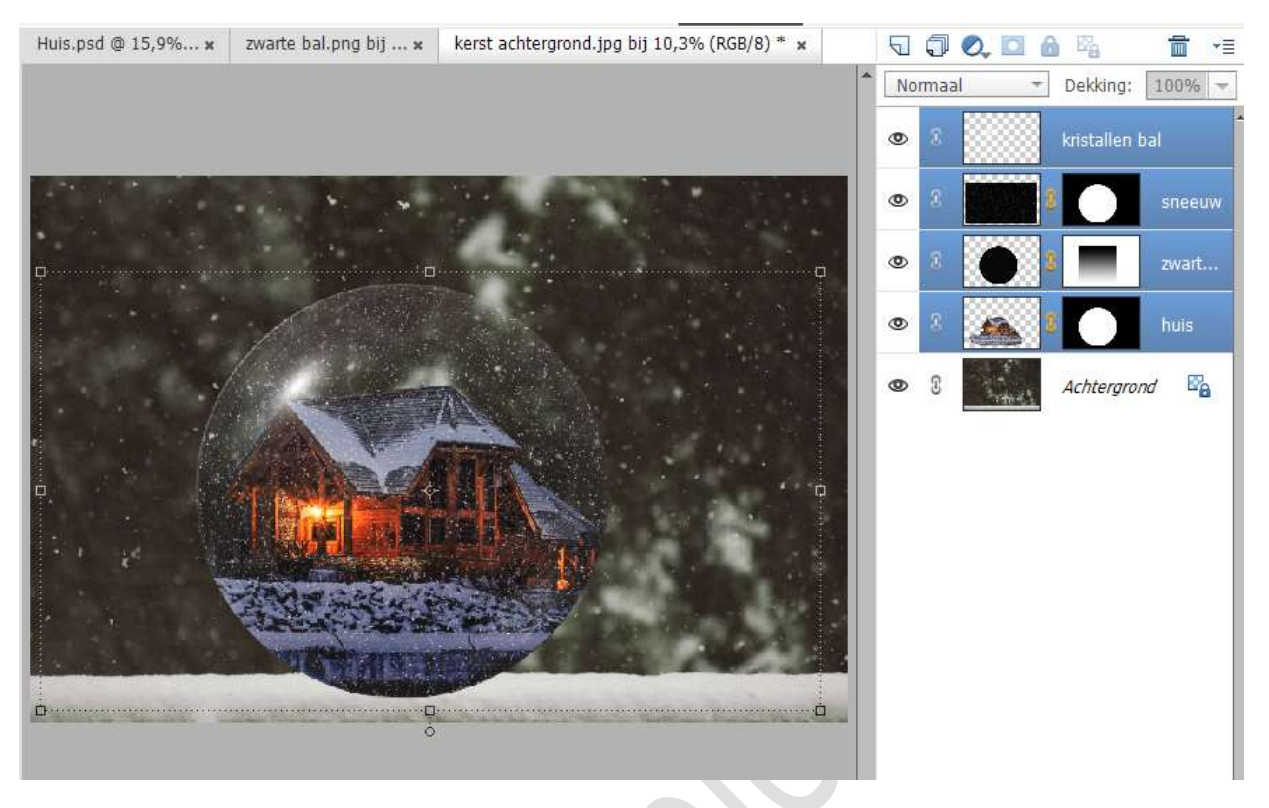

13. Achtergrondlaag activeren.
Plaats daarboven een nieuwe laag en noem die Schaduw.
Doe CTRL+klik op de laag van de zwarte bal.
Vul de selectie met zwart.
Deselecteren.

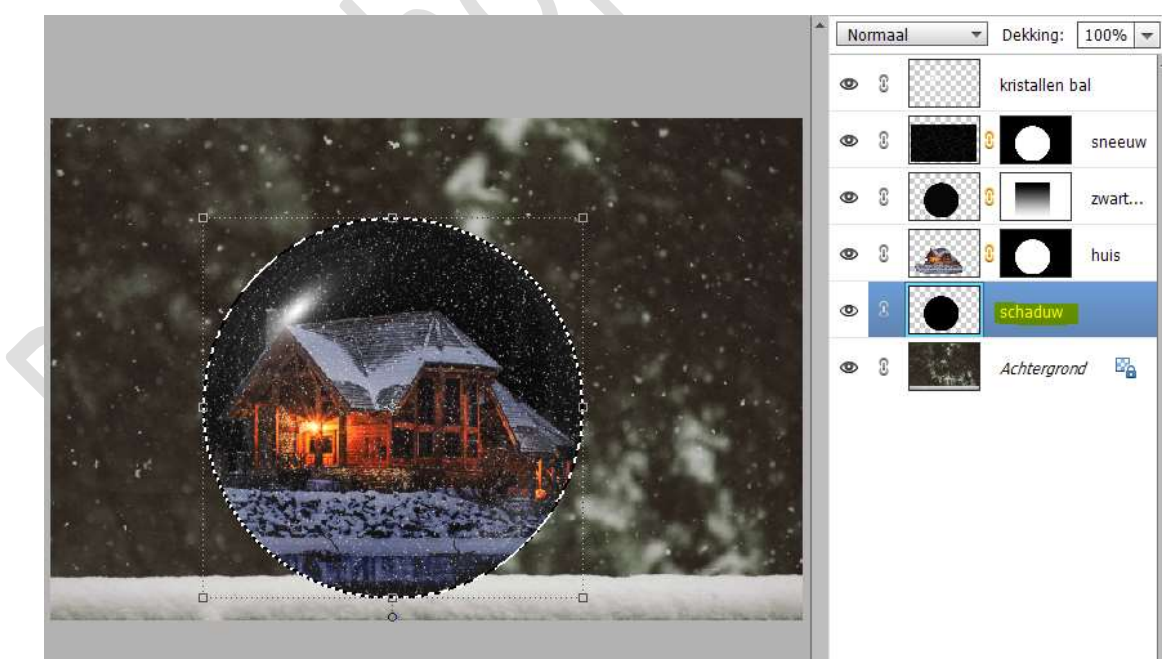

14. De laag van de schaduw samendrukken.
 Ga naar Filter → Vervagen → Gaussiaans Vervagen: 20 px.

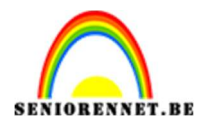

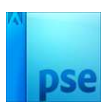

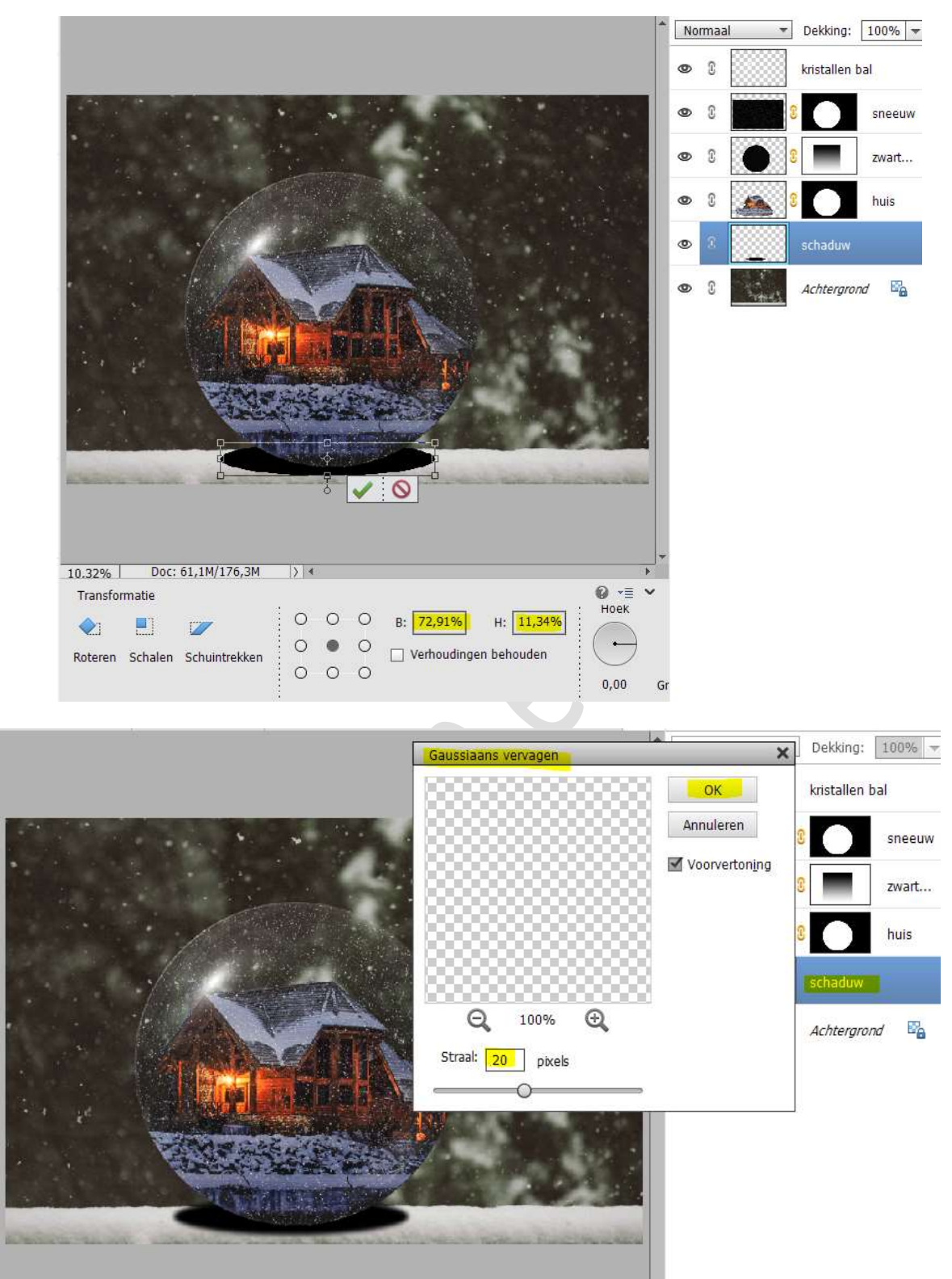

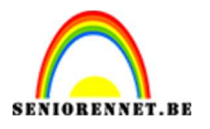

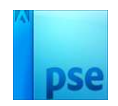

15. Onze sneeuwbal is klaar.Werk af naar keuze en vergeet uw naam niet.Sla op als PSD: max. 800 px aan langste zijde.Sla op als JPEG: max. 150 kb

Veel plezier ermee NOTI